# **CD/DVD-Inhalt 112002**

**Frischer Look.** Die kleinen, aber feinen Neuerungen, die wir für Sie in der aktuellen Ausgabe umgesetzt haben, erwarten Sie auch im CD/DVD-Teil. Vermissen Sie hier die komplette Inhaltsangabe? Keine Sorge, sie ist gewohnt übersichtlich auf den Inlays für die Silberscheiben links von dieser Seite. Zudem finden Sie dort jetzt die Menüansichten des GameStarters und des DVD-Videoteils samt Bildern zu den Highlights. Den dadurch frei gewordenen Platz nutzen wir diesmal für unsere zahlreichen und hochkarätigen Exklusiv-Demos. Künftig finden Sie auf den folgenden Seiten noch mehr nützlichen Kurzanleitungen.

**Mega-Monat.** Eine wahre Flut an edlen Top-Demos tummelt sich diesen Monat auf den CDs und der DVD: allen voran die Exklusiv-Demo zu **No One Lives Forever 2** – nicht zu verwechseln mit der mickrigen Teaser-Demo! In unserer Version erwarten Sie vier umfangreiche Abschnitte des packenden Ego-Shooters mit der hübschen Agentin Cate Archer. Dazu gesellen sich (ebenfalls exklusiv!) die Demos zu den Echtzeit-Strategiespielen **Highland Warriors** und **Haegemonia** sowie zum spaßigen Actiontitel **Gefeuert**. Letztere enthält einen speziellen GameStar-Level, bei dem Sie auf das Redaktionsteam treffen und an einem Wettbewerb teilnehmen können. Und auf der DVD gibt's unsere Top-Videos (etwa zu **Age of Mythology** und **UT 2003**), Kino-Trailer (**Der Herr der Ringe 2**!)und natürlich **Raumschiff GameStar** in DVD-Qualität.

## CD/DVD-Anleitungen

| Highland Warriors148      |
|---------------------------|
| No One Lives Forever 2149 |
| Haegemonia150             |
| Battlefield 1942150       |
| Hitman 2151               |
| NHL 2003151               |
| Stronghold Crusaders151   |
| GTA 3, 2 Mods151          |
| Leserwettbewerb151        |

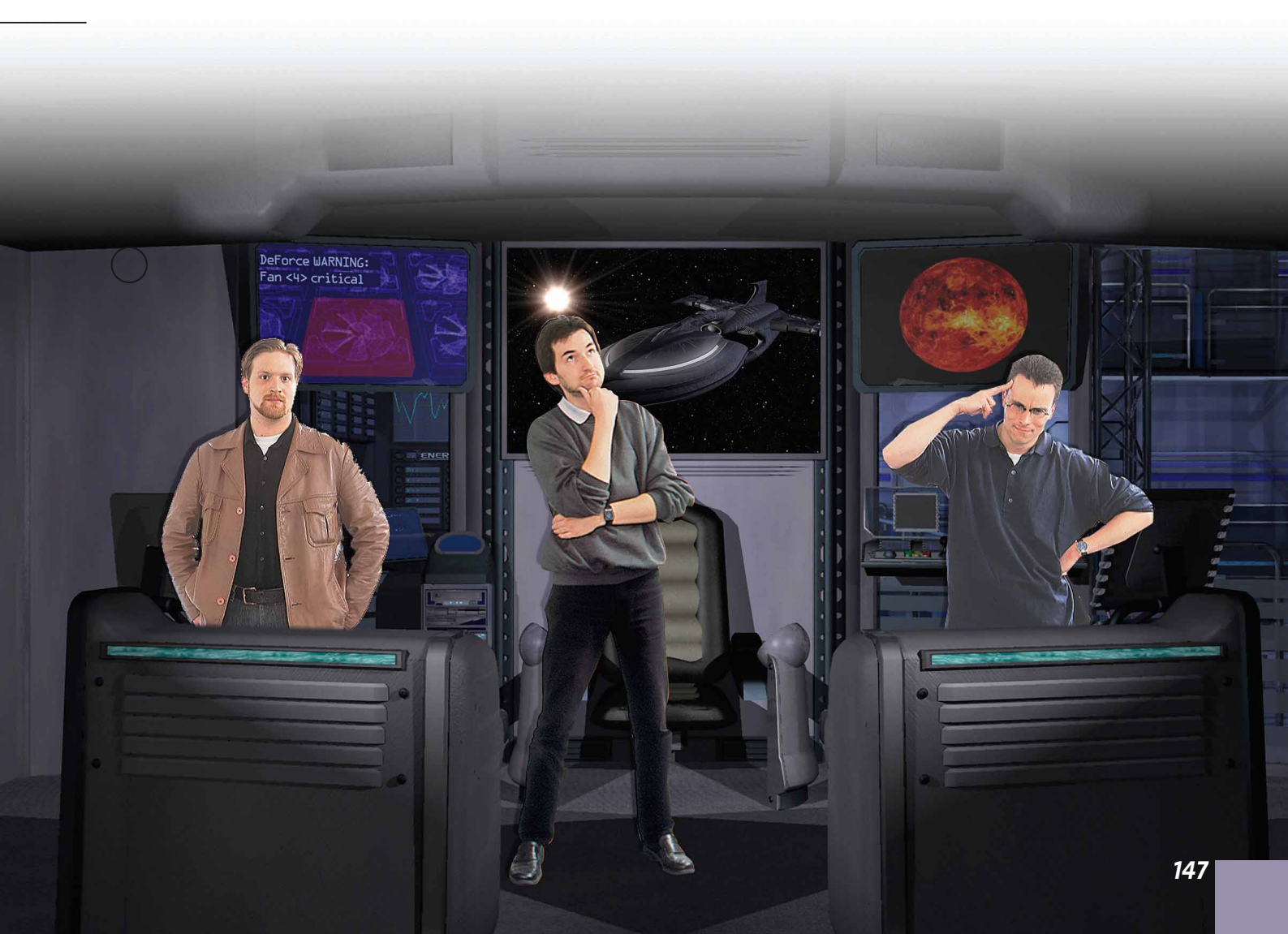

# Exklusiv-Demo

# Highland Warriors

CPU mit 800 MHz, 128 RAM,3D-Karte mit T&L-UnterstützungGenre:Echtzeit-StrategieSprache:DeutschInstallation:134 MByteUmfang:1 MissionDemo-Qualität: Sehr gut

Die deutsche Entwicklerszene überrascht immer wieder mit viel versprechenden Titeln – nicht zuletzt **Gothic** oder **Die Siedler** haben das in der Vergangenheit bewiesen. Mit dem Echtzeit-Strategiespiel **Highland Warriors** von Data Becker steht ein neuer Kandidat aus heimischen Landen kurz vor der Fertigstellung. Wir bieten Ihnen exklusiv die erste spielbare Demo an.

## Es lebe der König!

Knapp 120 MByte umfasst die Demo-Version, bei der Sie eine komplette Mission erwartet: Im mittelalterlichen England stellen Sie zunächst eine schlagkräftige Armee auf, die unter der Führung König Edwards die Burg Berwick erobern soll. Einziger Haken an der Sache: Edward muss in jedem Fall überleben. Das ist keineswegs einfach, denn schon kurz nach Beginn des Auftrags wird Ihre Siedlung von Spähtrupps des Gegners attackiert. Zum Glück verfügen Sie über ein paar schlagkräftige Truppen wie Reiter, Bogenschützen oder Schwertkämpfer, und auch Ihr Monarch selbst greift im Bedarfsfall zur Waffe. Bevor Sie den großen Feldzug gen Osten starten (dort befindet sich die feindliche Festung), müssen Sie sich eine wirtschaftliche Grundlage schaffen. Schicken Sie Ihre Einwohner auf die Jagd und zum Holzhacken, lassen Sie Getreide anpflanzen oder Gold und Erz abbauen. Wenn ein Arbeiter lange genug mit einer Tätigkeit

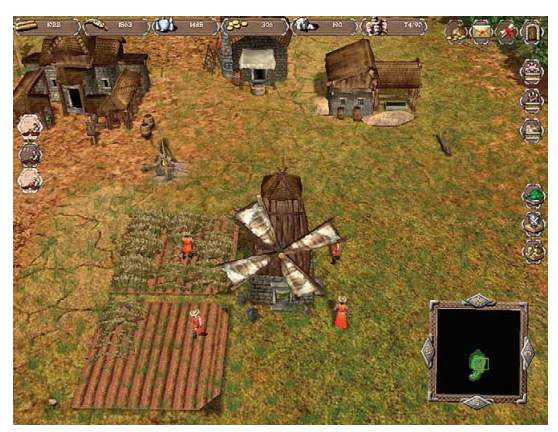

Wer lange genug einem Job etwa als Bauer nachgeht, wird zum Meister seiner Zunft befördert. Diese Spezialisten arbeiten dann noch effektiver.

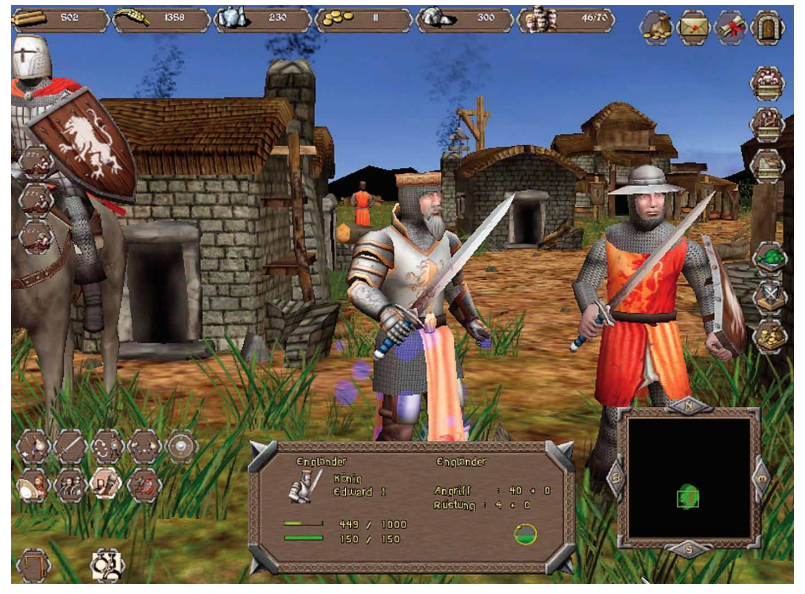

In der Nahansicht ist der König leicht zu erkennen: Eine blaue Aura umgibt den Monarchen.

beschäftigt war, kann er zum Meister seiner Zunft aufsteigen – damit vollbringt er sein Tagewerk noch effektiver. Achten Sie auf ausreichend Wohnraum für alle Untertanen. Vor allem militärische Einheiten wie Reiter, Bogenschützen oder Rammböcke belegen gleich mehrere Plätze in den Unterkünften. Mit Kasernen rekrutieren Sie gegen Gold und Nahrung frische Schwert- und Axtkämpfer oder erforschen Upgrades in den Waffengattungen.

## Umgeben von Feinden

Ähnlich wie in WarCraft 3 oder Age of Empires 2 platzieren Sie Sägewerke am besten direkt am Wald, Felder um Mühlen herum oder Rohstofflager in der Nähe von Schürfgebieten. Das verkürzt die Transportwege. In Werkstätten fertigen Sie Belagerungsmaschinen, und die Schule bildet Fahnenträger (Angriffsbonus) sowie Spione (öffnen Tore) aus. Da Ihre Ausgangsposition auf der Karte sehr zentral liegt, müssen Sie aus allen Richtungen mit Angriffen rechnen. Südwestlich des rohstoffhaltigen Berges befindet sich eine feindliche Siedlung. Sobald Sie den Gegner entdeckt haben, greift er an. Alle Einheiten regenerieren langsam, aber stetig verlorene Trefferpunkte. Per Formationsbefehl (etwa Igel-Taktik oder offene Schlachtreihe) stürzen sich Ihre Truppe in die Gefechte. Erkunden Sie mit schnellen Reitern die Karte, und schicken Sie Späher aus.

## Installation & Start

Um die Demo zu installieren, klicken Sie auf den Button »Installation« in unserem CD-/DVD-Menü. Stimmen Sie den Lizenzbedingungen zu, und wählen Sie bei Bedarf ein beliebiges Verzeichnis auf Ihrer Festplatte. Ansonsten übernehmen Sie die Vorgaben mit Klick auf den Button »Weiter«. Nach Abschluss des Kopiervorgangs können Sie eine Desktop-Verknüpfung erstellen, mit der Sie das Programm aufrufen. Im Windows-Startmenü finden Sie unter »Start/Programme/DATA BECKER/Highland Warriors Demo« neben der Möglichkeit zur De-Installation auch das Setup zur Einstellung von Grafik- und Soundtreibern sowie der Auflösung. Zudem dürfen Sie jeden gewählten Modus sofort testen.

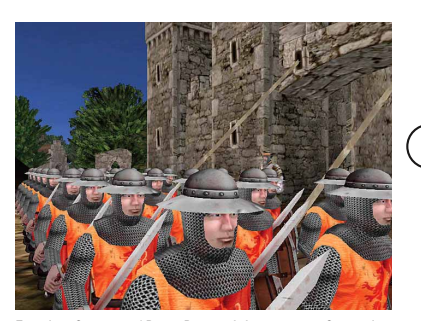

Für den Sturm auf Burg Berwick benötigen Sie jede Menge Truppen wie solche Schwertkämpfer.

| $\uparrow, \downarrow, \leftarrow, \rightarrow$ | Karte scrollen             |
|-------------------------------------------------|----------------------------|
| Linke Maustaste                                 | Einheit wählen             |
| Rechte Maustaste                                | Aktion ausführen           |
| Ρ                                               | Pause                      |
| F3                                              | Schatten ein-, ausschalten |
| CTRL + O bis 9                                  | aktuelle Auswahl der       |
|                                                 | Einheiten speichern        |
| O bis 9 gespeid                                 | herte Einheiten auswählen  |
| $CTRL + \leftarrow, \rightarrow oder$           |                            |
| beide Maustasten drücken                        | Ansicht drehen             |
| CTRL + ∩,                                       |                            |
| 💷 oder Mausrad                                  | Ansicht zoomen             |
| G                                               | Gras ein-, ausschalten     |
| ESC                                             | Spielmenü                  |

# Exklusiv-Demo

# No One Lives Forever 2

CPU mit 500 MHz, 128 MByte RAM, 3D-Karte mit T&L-Unterstützung und 32 Bit Farbtiefe Genre: Action Sprache Englisch 272 MByte Installation Umfang 3 Level Demo-Qualität: Ausgezeichnet

PC-Spionin Cate Archer nimmt Sie in unserer Exklusiv-Demo zum brandneuen Ego-Shooter No One Lives Forever 2 mit zum Einsatz rund um den Globus. Die drei umfangreichen Schnupperaufträge führen die smarte Cate erst nach Japan, dann in eine geheime, streng bewachte Unterwasserbasis und am Ende gar ins unwirtliche Sibirien. Unterstützung erhält die schöne englische Agentin dabei durch hilfreiche Utensilien, wie die Katzenbombe und das Schlüsselanhänger-Licht.

## Rundreise mit Hindernissen

Zu Beginn der Demo muss Cate Archer ihren Kontaktmann Isamu Hatori in der japanischen Stadt Intakimura finden. Die erste Etappe ist als Tutorial ausgelegt. Sehen Sie sich auf Ihrer Pirsch durch die Stadt genau um. Hatori hat viele Hinweise über den Treffpunkt in Form von Notizzetteln an den Hauswänden angebracht. Jene Notizen, die mit einem Fragezeichen versehen sind, entschlüsseln Sie einfach per Codeknacker. Ist Hatori-san gefunden, erhal-

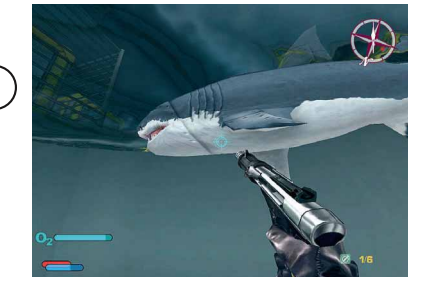

Auch unter Wasser lauern Gegner auf uns.

| Kurzbefehle      |                                 |  |
|------------------|---------------------------------|--|
| Linke Maustaste  | Feuern                          |  |
| Rechte Maustaste | Aktion ausführen                |  |
| Mausrad          | Waffen wechseln                 |  |
| W, S             | vorwärts, rückwärts             |  |
| A, D             | Schritt nach links, nach rechts |  |
| R                | Waffe nachladen                 |  |
| F6               | Schnellspeichern                |  |
| F9               | Schnellladen                    |  |
|                  | Springen                        |  |
| Q, E             | nach links, rechts lehnen       |  |
| TAB              | Missions-Status                 |  |
|                  |                                 |  |

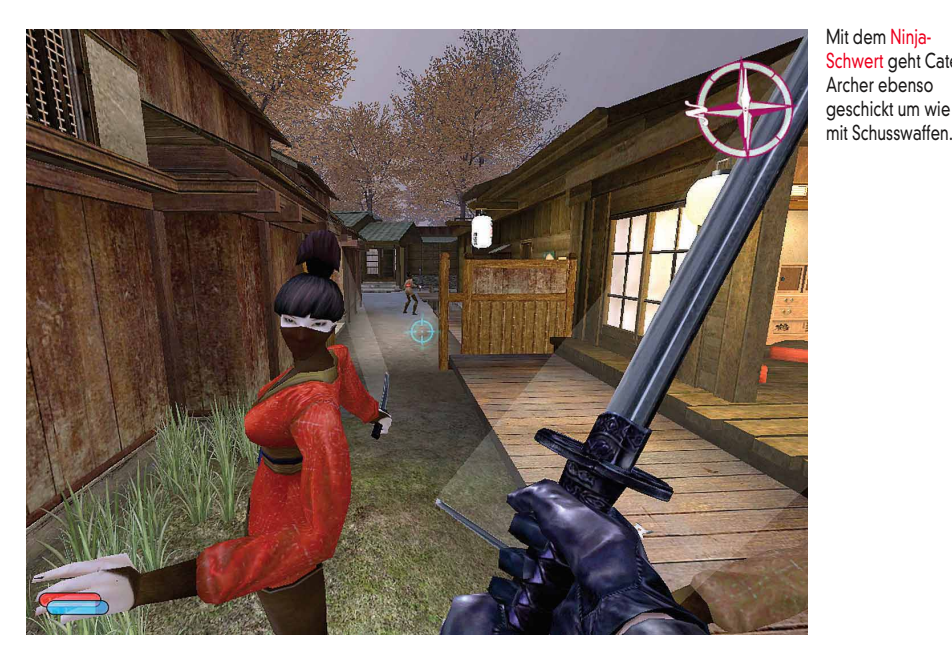

#### Mit dem Ninja-Schwert geht Cate Archer ebenso geschickt um wie

## Installation & Start

ten Sie von ihm weitere Anweisungen. Durch Ihre Handlungen und das Lesen der herumliegenden Handbücher für Spione sammeln Sie Erfahrungspunkte. Sind mindestens 1.000 Zähler auf Ihrem Konto, können Sie eine Charaktereigenschaft von Cate erhöhen. Haben Sie die Spielstufe erfolgreich beendet, geht es sofort weiter in die geheime Unterwasserbasis der Verbrecherorganisation H.A.R.M. In diesem Abschnitt suchen Sie einen Laufsteg, der zur Kommandozentrale der Basis führt. In der submarinen Umgebung warten besonders schießwütige Schurken auf Cate. Wegen ständiger Munitionsknappheit empfiehlt es sich, erledigte Gegner zu durchsuchen. Diese tragen meist Munition und neue Waffen bei sich.

## **Frostiger Endspurt**

Im letzten Level der Demo steht bei Cate Archer Sibirien auf dem Plan, wo Sie unbemerkt in ein gut bewachtes Militärlager eindringen und bis zum Hauptgebäude vorrücken müssen. Hier kommt es vor allem darauf an, dass Sie die ausgeschalteten Soldaten sofort aus dem Blickfeld schaffen. Andernfalls schlagen die Wachen Alarm, wenn sie einen ihrer Kameraden leblos am Boden liegend entdecken. Dazu nähern Sie sich den nach ihrem Ableben als weiße pfeilförmige Markierungen dargestellten Gegnern und drücken die Taste G. Daraufhin nimmt Cate den leblosen Körper huckepack. Gehen Sie nun in ein dunkles Eck, und drücken Sie abermals G. Unsere Spionin lässt den Körper dann wieder fallen. Für zusätzliche Erfahrungspunkte in diesem Abschnitt befestigen Sie jeweils eine Sprengladung am Haupttor und an den Benzintanks des Lagers.

Um die Demo einzurichten, klicken Sie auf den Button »Installation« im CD/ DVD-Menü. Im daraufhin erscheinenden Starter klicken Sie auf den Button »Install« und die eigentliche Installation beginnt. Stimmen Sie den Lizenzbedingungen mit einem Klick auf den Button »Yes« zu. Bei Bedarf wählen Sie ein beliebiges Verzeichnis und eine Programm-Manager-Gruppe. Ansonsten übernehmen Sie die Vorgaben mit Klick auf den Button »Next«. Nach dem Ende des Kopiervorgangs können Sie eine Desktop-Verknüpfung erstellen und die englischsprachige »Read-Me«-Datei anzeigen. Schließen Sie die Installation mit einem Klick auf den Button »Finish« ab. Gestartet wird unsere Exklusivdemo über die entsprechende Desktop-Verknüpfung. Klicken Sie im Starter des Spiels auf den »Play«-Button. Jetzt entscheiden Sie sich für eine der drei Detailstufen und starten per Klick auf den Button »Single Player« im Hauptmenü.

GameStar November 2002

# Exklusiv-Demo

# Haegemonia

| CPU mit 600 MHz, 128 MByte RAM, 3D-Karte |                |  |
|------------------------------------------|----------------|--|
| Genre:                                   | Strategiespiel |  |
| Sprache                                  | Englisch       |  |
| Installation                             | 247 MByte      |  |
| Umfang                                   | 1 Episode      |  |
| Demo-Qualität: Sehr gut                  |                |  |

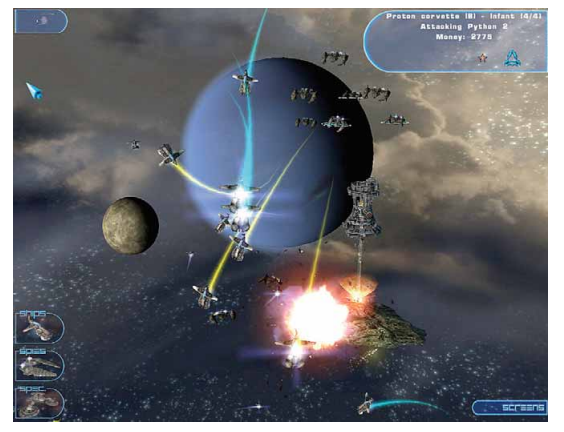

Unsere Kampfschiffe verteidigen erfolgreich einen Eisenerz-Asteroiden.

In unserer Exklusiv-Demo zum Strategiespiel **Haegemonia** kämpfen Sie in einer Episode auf Seiten der Marskolonie, die sich

# Top-Demo

# Battlefield 1942 (Multiplayer)

| CPU mit 600 MHz, 128 MByte RAM, 3D-Karte |           |  |
|------------------------------------------|-----------|--|
| Genre:                                   | Action    |  |
| Sprache                                  | Englisch  |  |
| Installation                             | 218 MByte |  |
| Umfang                                   | 1 Karte   |  |
| Demo-Qualität:                           | Sehr aut  |  |

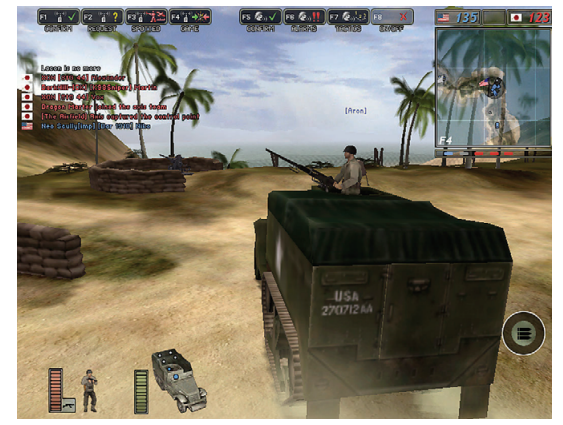

Im amerikanischen M3-Half-Track-Transporter sind noch vier Plätze frei – zu erkennen an den hellen Punkten im Fahrzeug-Icon (unten).

Wie unser Test zeigt, gehört der Taktik-Shooter **Battlefield 1942** zur Oberklasse der Actionspiele. Derart spannende und atmosphärisch dichte Schlachten gibt es im Clinch mit der Erde befindet. Sie müssen in der ersten Mission fünf Handelsschiffe daran hindern, eine Militärbasis der Erdbewohner zu erreichen. Da es sich um Zivilfahrzeuge handelt, dürfen die Schiffe keinen ernsthaften Schaden nehmen, sonst ist die Mission gescheitert. Wenn Sie einmal eine Anweisung verpassen, rufen Sie über die Taste 🗊 die Hilfe auf. Neben der genauen Beschreibung aller Funktionen im Spiel finden Sie hier auch ein Protokoll der Funksprüche. Für eine bessere Übersicht und zur Vergabe der nächsten Befehle an Ihre Einheiten schalten Sie per 🔲 in den Kartenmodus. Über die Taste P halten Sie das Spielgeschehen an.

## Installation & Start

Um die Demo einzurichten, klicken Sie auf den Button »Installation« in unserem CD/DVD-Menü. Im folgenden Dialog wählen Sie bei Bedarf das Zielverzeichnis. Ansonsten übernehmen Sie die Vorgaben und beenden die Installation nach dem Kopiervorgang mit einem Klick auf den Button »Close«. Sie starten die Demo über die Desktop-Verknüpfung »Haegemonia\_Demo«. Über die Schaltflächen »single player« und »Mars campaign« gelangen Sie direkt zur Mars-Kampagne.

selten zu erleben. Mit der Multiplayer-Demo sind Sie gleich mittendrin im Geschehen, um sich Ihre ersten Sporen in Online-Gefechten zu verdienen. Als Schauplatz des Kampfs um eine kleine Insel im Pazifik dient die Karte »Wake Island«. Ob Sie dabei auf amerikanischer oder japanischer Seite stehen, bleibt Ihnen überlassen. Spannend machen diese Map vor allem die vielen Möglichkeiten, sich in die Schlacht zu werfen. So können Sie am Kampfgeschehen als einfacher Soldat teilnehmen – oder als Panzerkommandant Ihr Glück versuchen. Oder Sie schwingen sich mit einem der beiden Flugzeugtypen in die Lüfte. Aber nicht nur zu Lande und in der Luft wird gekämpft. Auch einer Karriere als Kapitän eines riesigen Schlachtschiffes steht nichts im Wege. Grundsätzlich gilt: Jedes Fahrzeug oder Geschütz in Battlefield 1942 ist bedienbar.

# Installation & Start

Durch einen Klick auf den Button »Installation« in unserem CD-Menü entpackt sich die Demo auf Ihre Festplatte. Sie müssen lediglich das von Ihnen gewünschte Verzeichnis angeben. Nach erfolgreicher Installation der Demo werden Sie gefragt, ob Sie »GameSpy Arcade« ebenfalls installieren wollen. Um über das

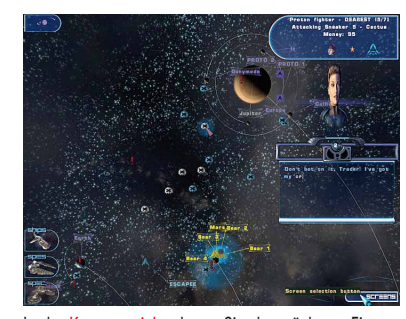

In der Kartenansicht planen Sie den nächsten Einsatz und kommandieren per Mausklick die Schiffe.

| Linke Maustaste         | Einheit wählen                |
|-------------------------|-------------------------------|
| Rechte Maustaste        | Zielpunkt der Einheit angeben |
| Rechtsklick auf Einheit | Spezialfunktionen             |
| F1                      | Hilfe                         |
| F2                      | Sternenkarte                  |
| F3                      | Planeteninfo                  |
| F4                      | Schiffsinformationen          |
| F5                      | Forschung                     |
| CTRL + O bis 9 Au       | sgewählte Einheiten speichern |
| O bis 9 Gesp            | peicherte Einheiten auswählen |
|                         | Kartenmodus an, aus           |
| S                       | Einheiten stoppen             |
| W                       | Wegpunkt setzen               |
| CTRL + L                | Schnellladen                  |
| CTRL + S                | Schnellspeichern              |
| Ziffernblock 1, 2, 3    | Spielgeschwindigkeit 1-3x     |
| P                       | Pause                         |

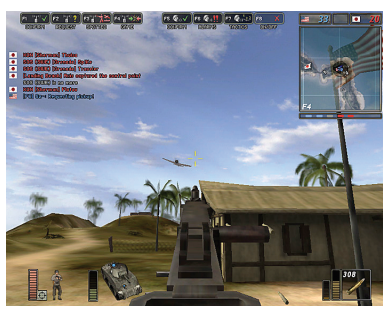

Unser MG-Schütze nimmt das angreifende japanische Flugzeug unter Dauerbeschuss.

Internet spielen zu können, müssen Sie diese Software benutzen. Bevor Sie die Demo über die angelegte Desktopverknüpfung starten, installieren Sie noch den auf der CD/DVD enthaltenen Demo-Patch. Dazu klicken Sie einfach auf den Button »Patch« im CD/DVD-Menü.

| W, S, A, D       | Bewegungsrichtungen          |
|------------------|------------------------------|
| Maus             | umschauen, zielen            |
| Linke Maustaste  | feuern                       |
| Rechte Maustaste | Zoom                         |
| CTRL links       | hinknien, aufstehen          |
| Z                | hinlegen, aufstehen          |
|                  | springen                     |
| E                | in Fahrzeug ein-, aussteigen |
| 1 bis 6          | Waffe auswählen              |
| ENTER            | Respawn-Menü öffnen          |
| ESC              | beenden                      |